COMO OBTER O DARF NO SITE DA PGFN PARA LIQUIDAR SUA DÍVIDA DO CRÉDITO FUNDIÁRIO COM OS DESCONTOS DA LEI 13.340/2018 AVISO: O SITE DA PGFN FUNCIONA EM HORÁRIO COMERCIAL DE SEGUNDA A SEXTA. SIGA O PASSO A PASSO

Entre no Google, digite PGFN e vá seguindo conforme a indicação das setas.

- - 1. Página Inicial: www.pgfn.fazenda.gov.br, clicar em e-CAC PGFN e abrirá outra página

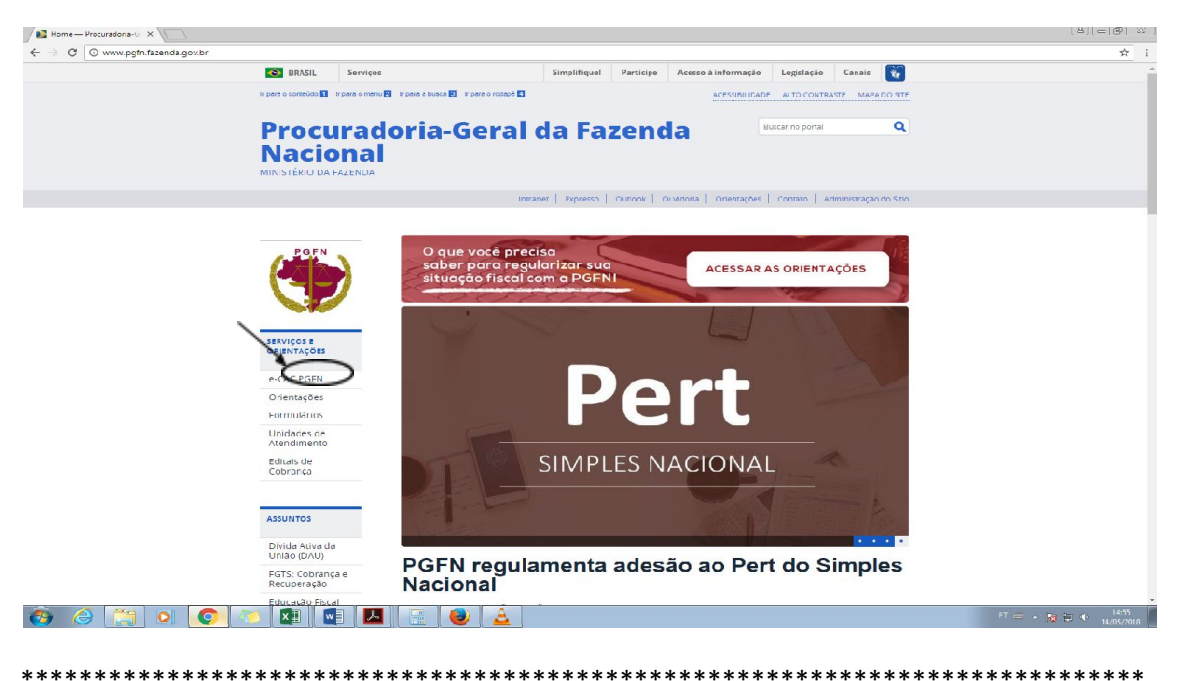

2. Clicar em Consulta de Débitos. Aparecerá uma caixa a direita para fazer o cadastro na PGFN;

a) Digitar o CPF ou CNPJ e clicar em primeiro acesso para criar a sua senha

![](_page_0_Picture_7.jpeg)

\*\*\*\*\*\*\*

3. Você será direcionado para a página do primeiro acesso

- a) Digite o CPF ou CNPJ e os caracteres que aparecem;
- b) Clique em continuar

| :: e-CAC :: Procuradoria-Geral           | × Procuradoria Geral da Fazenda № × ±                                                                    | The second second |          |
|------------------------------------------|----------------------------------------------------------------------------------------------------|----------------------------------------------------------------------------------------------------|----------|
| (←) → C' ŵ                               | 🕕 🚯 https://www2.pgfn.fazenda.gov.br/ecac/contribuinte/primeiroAcesso/primeiroAcesso.jsf                 | 110% 🛡 🟠                                                                                                    | 👱 III\ 🖽 |
| A Mais visitados Primeiros               | passos 🚺 Galeria do Web Slice 🚥 PJe — TJDFT                                                              |                                                                                                    |          |
| SO-CAC                                   | Procuradoria-Geral da Fazenda Nacional                                                                   |                                                                                                    |          |
| PGFN<br>Centro Virtual<br>de Atendimento | -CAC - Centro Virtual de Atendimento ao Contribuinte                                                     |                                                                                                    |          |
| PRIMEIRO ACESSO/REC                      | ADASTRAMENTO                                                                                             |                                                                                                    |          |
|                                          | CPF(70P)*<br>063.359.004-59<br>Digite os caracteres abaixo:*<br>svW3Dx<br>Continuar   Voltar             |                                                                                                    |          |
|                                          | PGFN - Todos os direitos reservados<br>Esplanada dos Ministérios - Bloco "P" - 8º andar - CEP; 70.048-90 | 10 Brasilia/DF                                                                                                    |          |
|                                          |                                                                                                    |                                                                                                    |          |

4. Aparecerá seu CPF ou CNPJ e Nome, crie uma senha alfa numérica de, no mínimo, 8 caracteres de letras e números e clique em cadastrar

| र्कुः :: e-CAC :: Procuradoria-Geral ं 🗙 | Procuradoria Geral da Fazenda No 🗙 🛨                                          | Contract Sector and The                                                                |            |          |
|------------------------------------------|-------------------------------------------------------------------------------|----------------------------------------------------------------------------------------|------------|----------|
| (←) → ♂ ŵ                                | 🗇 🚯 https://www2.pgfn.fazenda.gov.br/ecac/contribuinte/primeiroAcesso/primeir | roAcesso.jsf                                                                           | 110% … 🛡 🏠 | ⊻ III\ 🗊 |
| 🌣 Mais visitados 😁 Primeiros pass        | s 🚺 Galeria do Web Slice 🚥 PJe — TJDFT                                        |                                                                                        |            |          |
| Be-CAC Pro                               | curadoria-Geral da Fazenda Nacional                                           |                                                                                        |            |          |
| PGFN<br>Centro Virtual<br>de Atendimento | - Centro Virtual de Atendimento ao Contribuinte                               |                                                                                        |            |          |
| PRIMEIRO ACESSO/RECAD/                   | STRAMENTO DE PESSOA FÍSICA                                                    |                                                                                        |            |          |
| Preencher os campos com os o             | dos, conforme estão registrados no Cadastro de Pessoa Física (CPF):           |                                                                                        |            |          |
| CPF:*001<br>Nome:* Fic<br>Senha:*        | 001.001-00<br>cio Brasiliano                                                  |                                                                                        |            |          |
| Confirmação de Senha:*                   |                                                                               |                                                                                        |            |          |
|                                          | Lim                                                                           | par Cancelar Cadastrar                                                                 |            |          |
|                                          | PGEN .<br>Esplanada dos Ministérios .                                         | - Todos os direitos reservados<br>- Bloco "P" - 8º andar - CEP: 70.048-900 Brasilia/DF |            |          |

\*\*\*\*\*\*\*\*\*\*\*\*\*\*\*\*\*\*\*\*\*\*

\*\*\*\*\*\*\*\*\*\*

5. Entrará na página da consulta, com suas informações, clique em consultar todas as inscrições, você verá suas pendências, clique em parcelar, mesmo que seja para liquidar como manda a lei.

| 🛙 🕅 Edital de chamamento p. 🗴 🎽                                                                                 | r = -CAC = Procuradoria-C × V 🗋 Procura                                                                                              | doria Geral da Fa 🗴 🏹 📋 Procuradoria Geral             | da Fa 🗴 🦳 Receita Federal do Brasil 🗴 📃                                                           |                   |                   |                                                   |
|----------------------------------------------------------------------------------------------------|----------------------------------------------------------------------------------------------------|--------------------------------------------------------|---------------------------------------------------------------------------------------------------|-------------------|-------------------|---------------------------------------------------|
| ← → C 🔒 Seguro   https://                                                                                       | www2.pgin.fazenda.gov.br/ecac/contrib                                                                                                | uinte/inscicao/inscricces.jsf                          |                                                                                                   |                   |                   | ģ !                                               |
| Be-CAC Procu                                                                                                    | radoria-Geral da Fazenda<br>entro Virtual de Atendimento ao Contrib                                                                  | Nacional                                               |                                                                                                   |                   |                   | Sua sessão expira em:00:09:48<br>15/05/2018 11:31 |
| PGFN<br>Centro Virtual                                                                                          | )12345 - Associa                                                                                                    | ção Agrícola                                           |                                                                                                   |                   |                   |                                                   |
| CONSULTA AOS DÉBITOS INSCR                                                                                      | ITOS EM DÍVIDA ATIVA                                                                                                    | n Jiseu                                                |                                                                                                   |                   |                   |                                                   |
| Dívida Não Previdenciária Divida                                                                                | Previdenciária Divida FGTS                                                                                                    |                                                        |                                                                                                   |                   |                   |                                                   |
| Indique os parâmetros de consul                                                                                 | lta:                                                                                                    |                                                        |                                                                                                   |                   |                   |                                                   |
| <ul> <li>Todas as inscrições</li> <li>Por número de inscrição</li> <li>Por número do processo admini</li> </ul> | stretivo                                                                                                    |                                                        |                                                                                                   |                   |                   |                                                   |
| Consultar Limpar                                                                                                |                                                                                                    |                                                        |                                                                                                   |                   |                   |                                                   |
| Foram encontradas 2 inscrições com                                                                              | o valor total de R\$ 4.326.077,71                                                                                                    |                                                        |                                                                                                   |                   |                   |                                                   |
| Demais inscrições passíveis de p                                                                                | arcelamento (2) 🕐                                                                                                    |                                                        |                                                                                                   |                   |                   |                                                   |
| Nº de Inscrição                                                                                                 | Nº do Processo                                                                                                    | CNPJ/CPF<br>(Devedor Principal)                        | Situação                                                                                          | Valor Consolidado | Data Consolidação | Emissão de doc.<br>para pagamento                 |
| 0000001 -                                                                                                    | 0001                                                                                                    | - 001.001.001-00                                       | ATIVA EN COBRANCA                                                                                 | 2.103.188,57      | 02/05/2018        | DARF                                              |
| 0000001 -                                                                                                    | 0001                                                                                                    | - 001.001.001-00                                       | ATIVA EM COBRANCA                                                                                 | 2.222.889,14      | 02/05/2018        | DARF                                              |
|                                                                                                    |                                                                                                    |                                                        | Total:                                                                                            | 4.326.077,71      |                   |                                                   |
| O Sistema de Parcelamento (SISPA<br>O horário de funcionamento é de se<br>Accose: o SISPAB elicando no horão    | R) permite adesão e acompanhamento das s<br>gunda-feira à sexta-feira das 07h às 21h.<br>abaixo, e verifique oa parcelamentoa diapon | olicitações de parcelamento de débitos admir<br>Iveis. | nistrados pela Procuradoria-Geral da Fazenda Nacional (P                                          | IGFN).            |                   |                                                   |
|                                                                                                    |                                                                                                    |                                                        | Parcelar                                                                                          |                   |                   |                                                   |
|                                                                                                    |                                                                                                    | Esplanada dos Mir                                      | PGFN - Lodos os direitos reservados<br>nsteinos - Eloco "P" - 8º andar - CEP: 70.048-900 Brasilio | s/DF              |                   |                                                   |

\*\*\*\*\*\*\*\*\*\*\*

6. Abrirá a página de Sistema de Parcelamento com a identificação do Contribuinte, clique em avançar

| (●) :: e-CAC :: Procuradoria-Geral ⊂ X Procura                     | loria Geral da Fazenda Nac | Procuradoria Geral da Fazenda Na⇔ 🗙 🕂               |                   |                   |       |                              |  |
|--------------------------------------------------------------------|----------------------------|-----------------------------------------------------|-------------------|-------------------|-------|------------------------------|--|
| ← → ♂ ☆ 0                                                          | https://sisparnet.p        | gfn. fazenda.gov.br/sisparInternet/autenticacao.jsf |                   | F                 | … ◙ ☆ | <u>↓</u> III\ 🖾 🗏            |  |
| 🗘 Mais visitados ( Primeiros passos 🚺 Gal                          | ria do Web Slice 🚥 PJe     | - TJDFT                                             |                   |                   |       |                              |  |
| S PGEN Procuradoria Geral da Fazenda Nacional Data e Hora de legin |                            |                                                     |                   |                   |       |                              |  |
| Sistema de Usuário: 0123                                           | 15 - As                    | ssociação Agrícola                                  |                   |                   |       | Produção - 1.12.1 (BUILD 02) |  |
| Parcelamento 🖫 Consulta 🖫 A                                        | esão 📲 Migração            | 🖫 DARF/DAS 📲 Sair                                   |                   |                   |       |                              |  |
| - ADESÃO                                                           |                            |                                                     |                   |                   |       |                              |  |
| Contribuinte Parcelamentos Moda                                    | dades Inscrições           | Consolidação Cálculo das Parcelas                   |                   |                   |       |                              |  |
| Identificação do contribuinte optante                              |                            |                                                     |                   |                   |       |                              |  |
| 000                                                                |                            |                                                     |                   |                   |       |                              |  |
|                                                                    |                            |                                                     |                   |                   |       |                              |  |
| Avançar →                                                          |                            |                                                     |                   |                   |       |                              |  |
| Parcelamentos Solicitados                                          |                            |                                                     |                   |                   |       |                              |  |
| Parcelamento                                                       | Modalidade                 | Numero Conta Parcelamento                           | Situação Parcelan | nento Data Adesão | v     | /alor Consolidado            |  |
| No records found.                                                  |                            |                                                     |                   |                   |       |                              |  |
|                                                                    |                            |                                                     | 14 (4 (5 (6)      |                   |       |                              |  |

\*\*\*\*\*\*

## 7. Selecionar o tipo de parcelamento 009 – Liquidação Crédito Rural e Fundiário

| → C Seguro https://sispamet.pg                                             | n.fazenda.gov.br/sisparInternet/autenticacao.jsf | 4                                                        |
|----------------------------------------------------------------------------|--------------------------------------------------|----------------------------------------------------------|
| PGFN Procuradoria                                                          | Geral da Fazenda Nacional                        | Sección: 10:1<br>Data e Hora de legin: 15/05/2018 11:34: |
| Sistema de Usuario 012345                                                  | <ul> <li>Associação Agrícola</li> </ul>          | Produção - 1.12.1 (BUILD C                               |
| ADESÃO                                                                     | , H⊴ Migração H⊴ DARF/DAS H⊴ Sair                |                                                          |
| ontribuinte Parcelamentos Modalidades                                      | Inscrições Consolidação Cálculo das Parcelas     |                                                          |
|                                                                            |                                                  |                                                          |
| Cód. do Parcelamento                                                       | Identificação do Parcelamento                    | Qtd. de Modalidades                                      |
| 0304                                                                       | Parcelamento Convercional                        | 0002                                                     |
| 1009 Liguidacao Credito Rural e Fundiario                                  |                                                  | 0004                                                     |
| 021 PROGRAMA ESPECIAL DE REGULARIZAÇÃO TRIBUTARIA SIMPLES NACIONAL PERT SN |                                                  | 0003                                                     |
|                                                                            | 14 (4 1 3) BI                                    |                                                          |

## 

8. Selecionar a Modalidade 0005 – Liquidação de Crédito 13.340 – Pessoa Jurídica, clique em avançar

| Statial de chamamento po 🛪 V 🧐 o e-CAC o Procuradoria-C 🛪 V | 🕒 Procuradoria Geral da Fe. 🛪 🖉 🗈 Procuradoria Geral da Fe. 🛪 🏹 🔂 Receita Federal de | Bresil × \                                                 |
|-------------------------------------------------------------|--------------------------------------------------------------------------------------|------------------------------------------------------------|
| C Seguro   https://sisparnet.pgfn.fazenda.gov.br,           | /sisparInternet/autenticacao.jsf                                                     | ☆ !                                                        |
| Procuradoria Geral da Fa                                    | azenda Nacional                                                                      | Sessão: 18:36<br>Data e Hora de Iopin: 15/05/2018 11:36:13 |
| Sistema de Usuário:012345 - As                              | ssociação Agrícola                                                                   | Produção - 1.12.1 (BUILD 02                                |
| Parcelamento 🖫 Consulta 🖷 Adesão 🖷 Migração                 | T DARF/DAS T Sair                                                                    |                                                            |
| ADESAO                                                      |                                                                                      |                                                            |
| Contribuinte Parcelamentos Modalidades Inscrições           | Consolidação Cálculo das Parcelas                                                    | ,                                                          |
| Parcelamento: 0009 - Liquidacao Credito Rural e Fundiario   |                                                                                      | /                                                          |
| Cód. da Modalidade                                          | ×                                                                                    | Identificação da Modalidade                                |
| 0005                                                        | LIQUIDACAO CREDITO FUNDIARIO LEI 13340 - PESSOA JURIDICA                             |                                                            |
| 0006                                                        | LIQUIDACAO CREDITO RURAL LEI 13.340/2016 - PESSOA JURIDICA                           |                                                            |
|                                                             | 14 ×4 1 +> +                                                                         |                                                            |
| ← Retornar Avançar →                                        |                                                                                      |                                                            |

\*\*\*\*\*\*

\*\*\*\*\*\*\*\*\*\*\*

9. Selecionar uma inscrição, clique em calcular

| C Seguro https                                | ://sispamet.pgfn.fazenda.gov.br/sisparIntern                             | et/autenticacao.jsf                             |                              |              |                         |                        |
|-----------------------------------------------|--------------------------------------------------------------------------|-------------------------------------------------|------------------------------|--------------|-------------------------|------------------------|
| Proc                                          | uradoria Geral da Fazenda                                                | Nacional                                        |                              |              |                         | Sessie                 |
|                                               | 012345 - Associac                                                        | an Agrícola                                     |                              |              | Data e nor              | Broducito - 1.12.1 (BU |
| celamento Il Consi                            | Ita 📲 Adesão 📲 Migração 📲 DARF/DAS                                       | al rightoold                                    |                              |              |                         | 11000000 11111100      |
| ÃO                                            |                                                                          |                                                 |                              |              |                         |                        |
| puinte Parcelamentos                          | Modalidades Inscrições Consolidaçã                                       | o Calculo das Parcelas                          |                              |              |                         |                        |
|                                               |                                                                          |                                                 |                              |              |                         |                        |
| idade: 0009 - Liquid<br>idade: 0005 - LIQUID  | Lao Credito Roral e Fondiario<br>ACAO CREDITO FUNDIARIO LEI 10040 - PESS | SOA JURIDICA                                    |                              |              |                         |                        |
|                                               |                                                                          | CNP1: 03.525.444/0001-39                        |                              |              |                         |                        |
| Vinculação                                    | Inscrição                                                                | Receita                                         | Valor principal              | Valor multa  | Valor juros             | Valor encarge/honora   |
| MATRIZ                                        | 72.6.18.000201-30                                                        | 1529 - FUNDO DE TERBAS E DA REFORMA             | 2,039,950,12                 | 0,00         | 63.238,45               |                        |
|                                               |                                                                          |                                                 |                              |              |                         |                        |
| MATRIZ                                        | 72 6 18 600203-00                                                        | 1529 - FUNDO DE TERRAS E DA REFORMA             | 2.156.051,55                 | 0,00         | 66.837,59               |                        |
| MATRIZ<br>2 Inscrição(s)                      | 72 6 18 000203-00                                                        | 1529 - FUNDO DE TERRAS E DA REFORMA<br>Totals:  | 2.156.051,55<br>4.196.001,67 | 0,00         | 06.837,59<br>130.076,04 |                        |
| MATRIZ<br>E Inscrição(s)<br>comar Calcular    | 72 0 18 000203-00                                                        | 1529 - RUNDO DE TERRAS E DA REFORMA<br>Totals:  | 2.130.051,55<br>4.196.001,67 | 0,00         | 06.837,59<br>130.076,04 |                        |
| MATRIZ<br>2 triscrição(s)<br>stornar Calcular | 72 C 18 C00203-00                                                        | 1529 - FUNDO DE TERNAS E DA REPORMA.<br>Ternis  | 2.136.051,55<br>4.196.081,67 | 0,00<br>0,00 | 66.837,59<br>130.076,04 |                        |
| MATRIZ<br>2 Insciição(s)<br>stornar Calcular  | 72 C 15 C00203-00                                                        | 1529 - FUNDO DE TERNAS E DA REFORMA<br>Trible   | 2.156.051,55<br>4,196.001,67 | 0,00<br>0,00 | 00.837,59<br>130.076,04 |                        |
| MATRIZ<br>2 Inscii(äu(s)<br>atornar Calcular  | 72 0 18 000733-00                                                        | 1529 - FUNDO DE TERMAS E DA REPORMA<br>Termici  | 2:150.051,55<br>4:196.001,67 | 0,00<br>0,00 | 06.837,59<br>130,076,04 |                        |
| MATRIZ<br>2 triscii(äu(s)<br>atornar Calcular | 77 ( 10 00000-00                                                         | 1529 - RUNDO DE TERNAS E DA REFORMA<br>Trible   | 2.136.031,55<br>4.136.001,67 | 0,00         | 00.837.39<br>130.076,04 |                        |
| PATRIZ<br>2 trisclição(s)<br>atomar Calcular  | 72 0 18 000705-00                                                        | 1529 - FUNDO DE TERMAS E DA REPORMA<br>Tetalo:  | 2.190.031,55<br>4.196.091,67 | 0,00<br>0,00 | 06.837,59<br>130.076,04 |                        |
| PATRIZ<br>2 Insciljaŭ(s)<br>eternar Calcular  | 72 C 18 000703-00                                                        | 1529 - RUNDO DE TERNAS E DA REFORMA<br>Trible   | 2.196.031,25<br>4.196.001,67 | 0,00<br>0,00 | 00.837.39<br>130.076,04 |                        |
| 2 Inscição(s)<br>eturnar Calcular             | 72 0 18 00020-00                                                         | 1529 - FUNDO DE TERNAS E DA REFORMA<br>Tetalo:  | 2.196.051,55<br>4.196.001,67 | 0,00<br>0,00 | 06.637,29<br>130.076,04 |                        |
| PATRIZ<br>2 Imacijaŭ(s)<br>etornar Calcular   | 72 6 18 000703-00                                                        | 1529 - RUNDO DE TERNAS E DA REFORMA<br>Tenais   | 2.190.091.09<br>4.196.081,67 | 0,00<br>0,00 | 06.837,59<br>130.876,04 |                        |
| PATRIZ<br>2 Imucição(s)<br>eturnar Calcular   | 72 6 18 00020-00                                                         | 1529 - FUNDO DE TERMAS E DA REFORMA<br>Tetale:  | 2.150.031,95<br>4.196.031,67 | 0,00<br>0,00 | 06.437,59<br>110.476,04 |                        |
| PATRIZ<br>2 tracsiçãu(s)<br>eternar Calcurar  | 72 6 18 00020-00                                                         | 1529 - RUNDO DE TERNAS E DA REPORMA<br>Trivilet | 2,150,031,95<br>4,196,081,67 | 0,00<br>0,00 | 06.837,99<br>130.876,04 |                        |
| PATELE<br>2 Inscik@c(s)<br>etcmar Calcular    | 72 6 18 00023-00                                                         | 1529 - FUNDO DE TERMAS E DA REFORMA<br>Tetale:  | 2.150.031,95<br>4.196.081,67 | 0,00<br>0,00 | 00.437,59<br>130.476,04 |                        |
| PATELE<br>2 Insoluțiu(s)<br>termir Calufar    | 72 6 18 00020-00                                                         | 1529 - FUNDO DE TERNAS E DA REPORMA<br>Tenale   | 2,150,031,95<br>4,196,081,67 | 0,00<br>0,00 | 00.437,59<br>130.076,04 |                        |

10 . Aparece somente uma dívida, clique em simular

| <ul> <li></li></ul>                                                                                                    |                                           | Procuradoria Geral da Fazenda Naci 🗙 🛛 Procuradoria Geral da Fazenda Naci 🗙 🕂 | a constant and the barrent |             |             |                           |                         |
|----------------------------------------------------------------------------------------------------|-------------------------------------------|-------------------------------------------------------------------------------|----------------------------|-------------|-------------|---------------------------|-------------------------|
| Selection Serie de Ves Sice en Pie - TDFT           Selection Serie de Fazenda Nacional         Selection Serie de Fazenda Nacional           Decruzión Geral da Fazenda Nacional         Selection Serie de Fazenda Nacional           Selection Serie da Fazenda Nacional         Selection Serie da Fazenda Nacional           Decruzión Geral da Fazenda Nacional         Selection Serie da Fazenda Nacional           Selection Serie da Fazenda Nacional         Selection Serie da Fazenda Nacional           Selection Serie da Fazenda Nacional         Selection Serie da Fazenda Nacional           Selection Serie da Fazenda Nacional         Selection Serie da Fazenda Nacional         Selection Serie da Fazenda Nacional           Selection Serie da Fazenda Nacional         Selection Serie da Fazenda Nacional         Selection Serie da Fazenda Nacional           Selection Serie da Fazenda Nacional         Selection Serie da Fazenda Nacional         Selection Serie da Fazenda Nacional           Selection Serie da Fazenda Nacional Serie da Fazenda Nacional Serie da Fazenda Nacional Serie da Fazenda Nacional Serie da Fazenda Nacional Serie da Fazenda Nacional Serie da Fazenda Nacional Serie da Fazenda Nacional Serie da Fazenda Nacional Serie da Fazenda Nacional Serie da Fazenda Nacional Serie da Fazenda Nacional Serie da Fazenda Nacional Serie da Fazenda Nacional Serie da Fa                                                                                                    | → C' û                                    | 🛈 🚯 https://sisparnet.pgfn.fazenda.gov.br/sisparInternet/autenticacao.js      | l.                         |             |             | Ξ … ♥ ☆                   | <u>⊻</u> III\ ⊡         |
| Procuratoria Geral da Fazenda Nacional         Sostitui Subsectional da regela         Sostitui Subsectional da regela         Sostitu | fais visitados 🛛 🖨 Primeiros passi        | s 🚺 Galeria do Web Slice 🚥 PJe — TJDFT                                        |                            |             |             |                           |                         |
| Sistema de testanes 012345 - Associação Agrícola Produção - 1.12.1 (BUL<br>Sistema de Trackinguitor 10 2000 - 1.12.1 (BUL<br>Sesto<br>titribuinte Paredamentos Modalidades Inscrições Consolitação Calculo das Parcelas<br>titribuinte Paredamentos Credo Rural e Fundairo<br>dididade: 0005 - Liquito Aco Credo Rural e Fundairo<br>dididade: 0005 - Liquito Aco Credo Rural e Fundairo<br>dididade: 0005 - Liquito Aco Credo Rural e Fundairo<br>dididade: 0005 - Liquito Aco Credo Rural e Fundairo<br>dididade: 0005 - Liquito Aco Credo Rural e Fundairo<br>dididade: 0005 - Liquito Aco Credo Rural e Fundairo<br>CPF(/OPI): 03.525.444/0001.39<br>Consolitação Credo Rural e Fundairo<br>dididade: 0005 - Liquito Aco Credo Rural e Fundairo<br>dididade: 0005 - Liquito Aco Credo Rural e Fundairo<br>dididade: 0005 - Liquito Aco Credo Rural e Fundairo<br>dididade: 0005 - Liquito Aco Credo Rural e Fundairo<br>dididade: 0005 - Liquito Aco Credo Rural e Fundairo<br>dididade: 0005 - Liquito Aco Credo Rural e Fundairo<br>dididade: 0005 - Liquito Aco Credo Rural e Fundairo<br>dididade: 0005 - Liquito Aco Credo Rural e Fundairo<br>dididade: 0005 - Liquito Aco Credo Rural e Fundairo<br>dididade: 0005 - Liquito Aco Credo Rural e Fundairo<br>1529 - PURDO DE TERRAS E DA REFORMA 2.039.950,12 0,00 63.238,45 0,00 2.103.188,5<br>al: 1 Inscrição (s)                                                                                                    | PCEN Proci                                | radoria Geral da Fazenda Nacional                                             |                            |             |             | Data e Hora de l          | Sessão: 1               |
| Variced functionario gi Consulta Gi Megração gi DADIF/DAS Gi Sar<br>SESÃO                                                                                                    | Sistema de Usuário:                       | 012345 - Associação Agrícola                                                  |                            |             |             | Pr                        | rodução - 1.12.1 (BUIL) |
| Sesão           tribuinte         Parcelamentos         Modalidades         Inscrições         Connocidação         Cálculo das Parcelas           reelamentos:         0009 - Liquidação Credito Rural e Fundiario<br>dalidades:         0005 - Liquidação Credito Rural e Fundiario<br>dalidades:         0005 - Liquidação Credito Rural e Fundiario<br>dalidades:         0005 - Liquidação Credito Rural e Fundiario<br>dalidades:         0005 - Liquidação Credito Rural e Fundiario<br>dalidades:         000         000         000         000         000         1520 - FUNDO DE TERRAS E DA REFORMA         2.039.950,12         0,00         63.238,45         0,000         2.103.188,5           al: 1 Inscrição(s)                                                                                                    | Parcelamento 📲 Consu                      | ta 🎙 Adesão 📲 Migração 📲 DARF/DAS 📲 Sair                                      |                            |             |             |                           |                         |
| Nodaldades         Inscrição         Controlétação         Calculo das Parcelas           Inscrição         Controlétação         Cálculo das Parcelas           Valor principal         Valor principal         Valor principal           00000         1529 - FUNDO DE TERRASE DA REFORMA         2.039.950,12         0,00         63.238,45         0,00         2.103.188,5           ati: 1 Inscrição(s)                                                                                                    | DESÃO                                     |                                                                               |                            |             |             |                           |                         |
| CPF/CMP1: 03.525.444/0001-39           CPF/CMP1: 03.525.444/0001-39           CPF/CMP1: 03.525.444/0001-39           Inscrição         Receita         Valor multa         Valor inscrição         Valor Encargos/Honorários         Valor total           Inscrição         Receita         Valor principal         Valor multa         Valor Encargos/Honorários         Valor total           O0000         1529 - PURDO DE TERRAS E DA REFORMA         2.039.950,12         0,00         63.238,45         0,000         2.103.108,5           ait 1 Inscrição(s)                                                                                                    | ntribuinte Parcelamentos                  | Modalidades Inscrições Consolidação Cálculo das Parcelas                      |                            |             |             |                           |                         |
| Secreta e Fundiario           CPF/CNP1: 03.525.44/UCD1-39           Secreta         Valor multa         Valor multa         Valor multa         Valor Encargos/Honorários         Valor multa         Valor multa         Valor multa         Valor Encargos/Honorários         Valor total           00000         S23-FUNDO DE TERNAS E DA REFORMA         2.039-950,12         0,00         G3.238,45         Valor Encargos/Honorários         Valor total           Totais:         2.039-950,12         0,00         63.238,45         0,000         2.103.188,5           al: 1 Inscrição(s)                                                                                                    |                                           |                                                                               |                            |             |             |                           |                         |
| Inscrição         Receita         Valor principal         Valor multa         Valor funca         Valor funca                                                                                                    | rcelamento: 0009 - Liquida                | ao Credito Rural e Fundiario                                                  |                            |             |             |                           |                         |
| CPF/CMP1: 03.525.444/0001:39           Insolição         Receita         Valor principal         Valor muita         Valor juros         Valor Encargos/Honorános         Valor total           00000         1529 - FUNDO DE TERBAS E DA REFORMA         2.039.950,12         0,00         63.238,45         0,00         2.103.188,5           ati: 1 Insolição(s)         -         -         -         -         -         -         -         -         -         -         -         -         -         -         -         -         -         -         -         -         -         -         -         -         -         -         10.00         63.238,45         0,00         2.103.188,5         -         -         -         -         -         -         -         -         -         -         -         -         -         -         -         -         -         -         -         -         -         -         -         -         -         -         -         -         -         -         -         -         -         -         -         -         -         -         -         -         -         -         -         -         -         -                                                                                                    | odalidade: 0005 - LIQUID                  | ACAO CREDITO FUNDIARIO LEI 13340 - PESSOA JURIDICA                            |                            |             |             |                           |                         |
| Inscrição         Receita         Valor principal         Valor multa         Valor pursos         Valor Encargos,Honoránios         Valor total           00000         1529 - FUNDO DE TERNAS E DA REFORMA         2.039.950,12         0,00         63.238,45         0,00         2.103.188,5           Lassingão         2.039.950,12         0,00         63.238,45         0,00         2.103.188,5           Lassingão         2.039.950,12         0,00         63.238,45         0,00         2.103.188,5                                                                                                    |                                           |                                                                               | CPF/CNPJ: 03.525.444/0     | 001-39      |             |                           |                         |
| 00000         1529 - FUNDO DE TERRAS E DA REFORMA         2.039,950,12         0,00         63.238,45         0,00         2.103,188,5           Totais:         2.039,950,12         0,00         63.238,45         0,00         2.103,188,5           Inscrição(s)                                                                                                    | Inscrição                                 | Receita                                                                       | Valor principal            | Valor multa | Valor juros | Valor Encargos/Honorários | Valor total             |
| Totais:         2.039.950,12         0,00         63.238,45         0,00         2.103.188,5           tal: 1 Inscrição(s)                                                                                                    | 00000                                     | 1529 - FUNDO DE TERRAS E DA REFORMA                                           | 2.039.950,12               | 0,00        | 63.238,45   | 0,00                      | 2.103.188,5             |
| tal: 1 Inscrição(s)                                                                                                    |                                           | Totais:                                                                       | 2.039.950,12               | 0,00        | 63.238,45   | 0,00                      | 2.103.188,57            |
|                                                                                                    |                                           |                                                                               |                            |             |             |                           |                         |
|                                                                                                    | tal: 1 Inscrição(s)                       |                                                                               |                            |             |             |                           |                         |
|                                                                                                    | tal: 1 Inscrição(s)                       | /                                                                             |                            |             |             |                           |                         |
|                                                                                                    | tal: 1 Inscrição(s)                       | /                                                                             |                            |             |             |                           |                         |
|                                                                                                    | tal: 1 Inscrição(s)                       | /                                                                             |                            |             |             |                           |                         |
| Retornar Semilir                                                                                                    | tal: 1 Inscrição(s)<br>- Retornar         |                                                                               |                            |             |             |                           |                         |
| Retornar Simular                                                                                                    | tal: 1 Inscrição(s)<br>• Retornar Simular |                                                                               |                            |             |             |                           |                         |
| · Retornar                                                                                                    | - Retornar Simular                        | /                                                                             |                            |             |             |                           |                         |

\*\*\*\*\*\*\*

11. Após a simulação aparecerá uma página com o cálculo das parcelas. Confirmar se for realizar o pagamento até o final do mês. Ao confirmar o sistema gerará o DARF que pode ser pago em qualquer banco.

| / 🛃 Edital de chamamento p. 🗙 🌾 🛚 e-CAC                                                                                   | 🛙 II Procuradoria - 🖓 🖈 Procuradoria Ge                                                                 | ral da Fa: 🗙 🎦 Proc                    | uradoria Gera da Fa: 🗙 🗸   | 🖥 Receita Federal do Brasil 🛛 🗙 🔪          |                     | a  - @  ¤                                                 |
|----------------------------------------------------------------------------------------------------|----------------------------------------------------------------------------------------------------|----------------------------------------|----------------------------|--------------------------------------------|---------------------|-----------------------------------------------------------|
|                                                                                                    | t.pgfn.fazenda.gov.br/sisparInternet/au                                                                 | tenticacao.jsf                         |                            |                                            |                     | <b>ά</b> 1                                                |
| PREN Procurador                                                                                                    | ria Geral da Fazenda Nac                                                                                | cional                                 |                            |                                            |                     | Sessão: 19:54<br>Data e Hora de Ionin: 15/05/2018 11:39:4 |
| Sistema de Usuário:01234                                                                                                  | 15 - Associação                                                                                         | Agrícola                               |                            |                                            |                     | Produção - 1.12.1 (BUILD 02                               |
| Parcelamento 🖫 Consulta 🖼 Ac                                                                                              | desão 🃲 Migração 📲 DARF/DAS 🖷                                                                           | Sair                                   |                            |                                            |                     |                                                           |
| adesão                                                                                                    |                                                                                                    |                                        |                            |                                            |                     |                                                           |
| Contribuinte Parcelamentos Modalio                                                                                        | tades Inscrições Consolidação                                                                           | Cálculo das Parcelas                   |                            |                                            |                     |                                                           |
| Quantidade Máxima de Parcelas: 1<br>Atenção: Caso a divida esteja ajuizada,<br>Ineficazes os atos realizados neste sistem | Farcelas selecionadas: 1 • Ex<br>com leilão designado ou já realizado, o<br>ma de parcelamento on-líne. | parcelamento da Lei<br>CPF/CNPJ: 03.52 | nº 10.522/2002 deve ser    | requerido na unidade da PGFN que administr | a a cobrança, sendo |                                                           |
| Demonstrativo                                                                                                    | Principal                                                                                               | Multa                                  | Juros                      | Encargos/Honorários                        | Consolidado         |                                                           |
| Total sem descontos                                                                                                    | 2.039.950,12                                                                                            | 0,00                                   | 63.238,45                  | 0,00                                       | 2.103.188,57        |                                                           |
| Benefícios concedidos                                                                                                    | 1.733.957,60                                                                                            | 0,00                                   | 53.752,68                  | 0,00                                       | 1.787.710,28        |                                                           |
| Total com descontos                                                                                                    | 305.992,51                                                                                              | 0,00                                   | 9.485,76                   | 0,00                                       | 315,478,28          | -                                                         |
| Atenção: Eventuais diferenças inferiore                                                                                   | s a R\$ 10,00 (dez reais), decorrentes de                                                               | e regra de arredondar                  | nento no cálculo do sister | na, serão baixadas de ofício pela PGFN.    |                     |                                                           |
|                                                                                                    |                                                                                                    | Cálculo do valor da                    | a parcela básica           |                                            |                     |                                                           |
| Parcela Inicial                                                                                                    |                                                                                                    | Parcela Final                          |                            | Valor Parcela Básica                       |                     |                                                           |
|                                                                                                    | 1                                                                                                    |                                        | 1                          |                                            | 315.478,28          |                                                           |
| + Retornar Contirmar                                                                                                    | -                                                                                                    |                                        |                            |                                            |                     |                                                           |

\*\*\*\*\*\*

Dúvidas? Ligue para Barbosa Melo, SRA-SEAD 61 2020.0777